## **Початок роботи з MOODLE**

## 1. Ресстрація

1.1.Для того, щоб почати роботу на порталі НЕІК, необхідно отримати логін і пароль для авторизації. Для цього потрібно пройти реєстрацію на сторінці <u>https://id.nlu.edu.ua</u> або натиснути кнопку «Реєстрація» на головній сторінці порталу <u>http://neik.nlu.edu.ua</u>.

| 😘 Портал НЕК 🚦          |                                                                                                    |        |
|-------------------------|----------------------------------------------------------------------------------------------------|--------|
| N H C O O rekritusetuse | НАЦІОНАЛЬНИЙ ЮРИДИЧНИЙ УНІВЕРСИТЕТ<br>імені ЯРОСЛАВА МУДРОГО<br>лабораторія організації дистанційної освіти |        |
| HAE                     | ПОРТАЛ<br>ВЧАЛЬНИХ ЕЛЕКТРОННИХ ІНФОРМАЦІЙНИХ КОМІ<br>Ресстрація в НЕІК                                      | лексів |
| AND REAL                | Навчальні електронні інформаційні комплекси                                                                 |        |
| 120                     | Дистанційна освіта заочного факультету<br>Інструкція для студентів                                          |        |
| 2.00                    | Допомога                                                                                                    |        |

1.2. На сторінці, яка відкрилась, необхідно ввести свій ідентифікаційний номер.

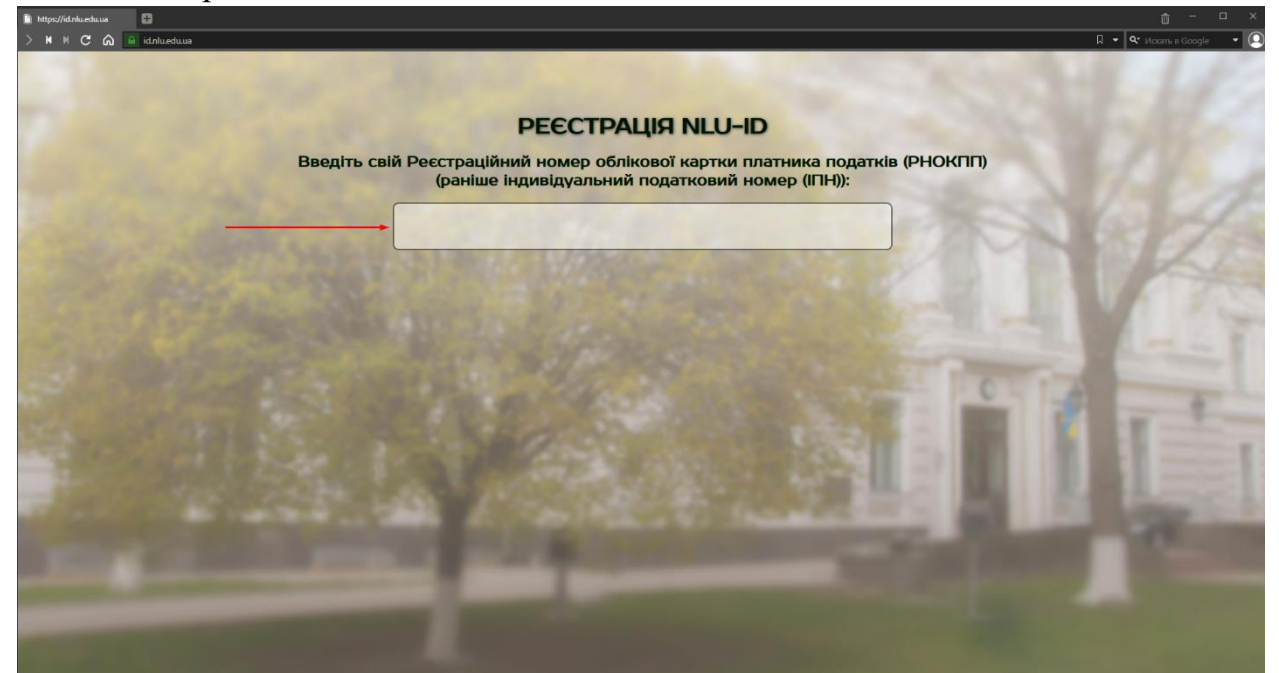

1.3. Після введення ІПН Ви отримаєте особистий логін і Вам залишиться лише створити пароль, що містить ряд вимог: має складатись щонайменше з 8 символів, мати, принаймні, 1 велику літеру, 1 маленьку та 1 цифру.

| Ресст<br>Відразу запам'ятайте та                    | рація NLO-ID<br>запишіть свій новий логін (NLU-ID)                                         |
|-----------------------------------------------------|--------------------------------------------------------------------------------------------|
|                                                     | *                                                                                          |
| Ваш логін (NLU-ID)                                  |                                                                                            |
| Придумайте пароль*                                  |                                                                                            |
| Повторіть пароль                                    |                                                                                            |
| Прізвище                                            |                                                                                            |
| [Ім'я                                               |                                                                                            |
| По батькові                                         |                                                                                            |
| Кафедра/Група                                       | )(12-17м-10                                                                                |
| *Пароль має міст<br>серед яких має бу<br>одна мален | гити не менше восьми знаків,<br>ути хоча б одна велика літера,<br>нька літера і одна цифра |
|                                                     |                                                                                            |

- 1.4. Під час реєстрації Ви можете зіткнутися з трьома помилками:
  - Користувача з даним ідентифікаційним номером вже було створено;
  - Повідомлення про популярне прізвище (користувача з таким прізвищем та ініціалами вже було створено);
  - Користувача з даними ідентифікаційним номером не знайдено в базі АСУ.

При виникненні будь-якої з цих помилок відправте листа на адресу технічної підтримки <u>support@nlu.edu.ua</u>. Необхідно прикріпити фотографію студентського квитка або перепустки, вказати тему звернення, коротко описати проблему, що виникла і при необхідності прикріпити скріншот.

1.5. Пройшовши реєстрацію Ви не тільки отримуєте доступ до порталу НЕІК, а ще й отримуєте свою особисту поштову скриньку в домені університету @nlu.edu.ua, а також доступ до хмарних ресурсів Office365.

Щоб увійти у свою поштову скриньку, Вам необхідно пройти авторизацію на сторінці mail.nlu.edu.ua та обрати додаток Outlook.

## 2. Робота на порталі

2.1.Для початку роботи на порталі необхідно пройти авторизацію на сторінці <u>https://neik.nlu.edu.ua/moodle</u> (або оберіть другий пункт на головній сторінці порталу)

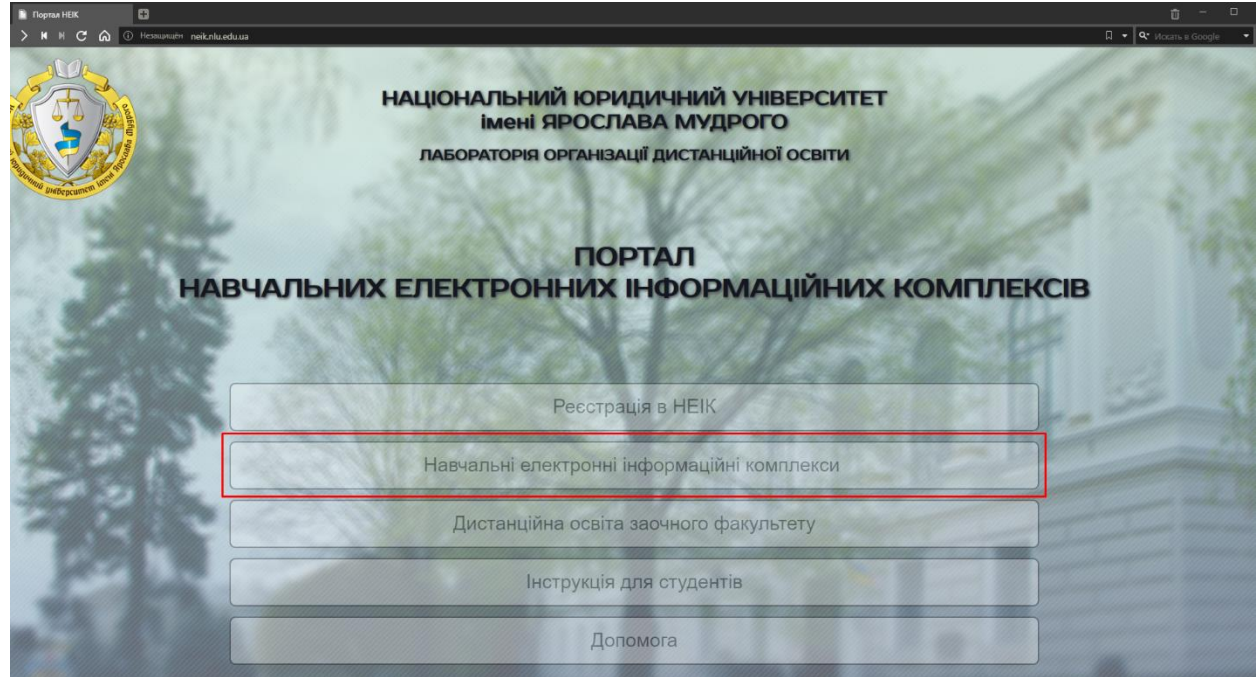

2.2. Після авторизації Вам необхідно обрати розділ «Денне і заочне навчання» та знайти в переліку необхідний Вам курс. Для зручності можливо скористуватись пошуком.

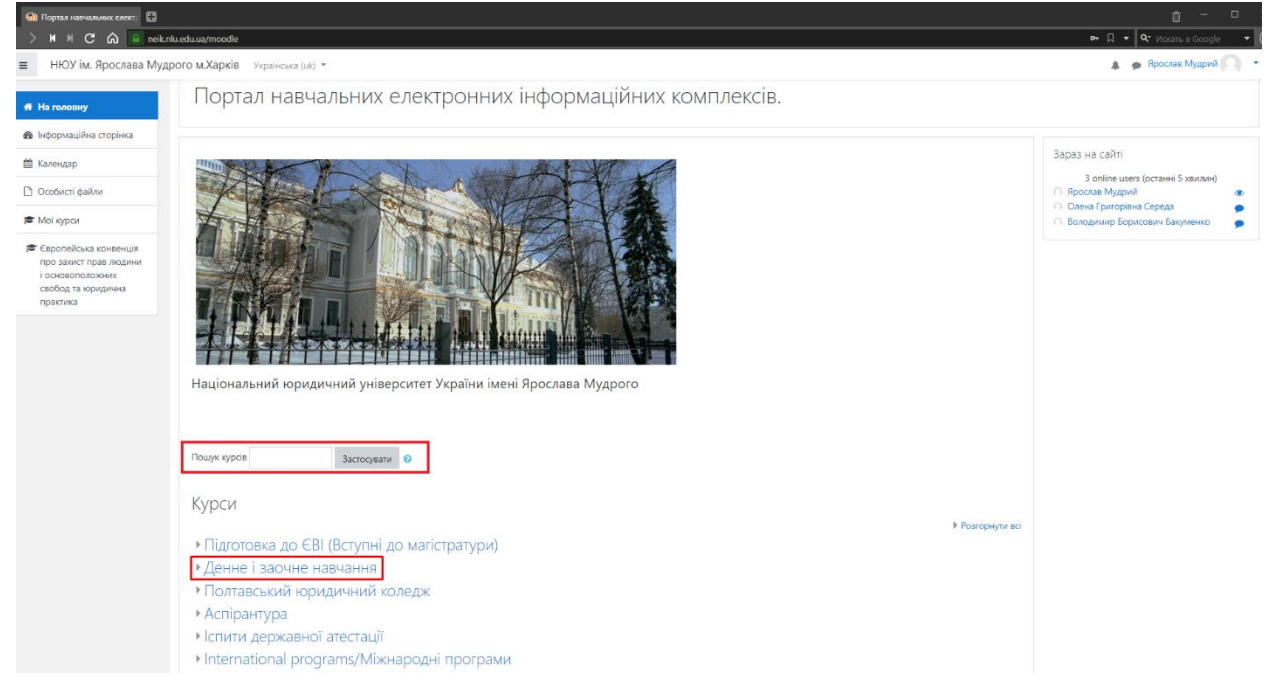

2.3. На більшості курсів налаштована функція самореєстрації – студенти самостійно реєструються на курсі за допомогою кодового слова, яким є шифр власної студентської групи, згідно стандартних шифрів груп університету в базі АСУ. Наприклад: 01-17-07. На курс можуть підписуватись лише ті групи, за якими закріплено цей курс.

| С Демонстрацинии курс                                                                                 |                                                                                                    |                             |
|----------------------------------------------------------------------------------------------------|----------------------------------------------------------------------------------------------------|-----------------------------|
| 🗆 🖒 🖌 H C 🙆 🦲 neikn                                                                                   | ı.edu.ua/moodile/enrol/index.php                                                                                                    | 🔤 🛛 👻 🔍 Искать в Google 🔍 💭 |
| НЮУ ім. Ярослава Мудр                                                                                 | ого м.Харків Українська (ик) т                                                                                                    | 🛕 🍺 Ярослав Мудрий 🔘 📼      |
| 🞓 Демонстраційний курс                                                                                | Лемонстраційний мирс                                                                                                    |                             |
| 🖷 На головну                                                                                          | Дстионстрацитии курс<br>На голови / Курси / Дение і засние навчання / Денонстраційний курс / Зарахувати мене на цей курс / Опції зарахування |                             |
| 🚳 Інформаційна сторінка                                                                               |                                                                                                    |                             |
| 🋗 Календар                                                                                            | Опції зарахування                                                                                                    |                             |
| Особисті файли                                                                                        |                                                                                                    |                             |
| 🕿 Мої курси                                                                                           | ♥Демонстраційний курс                                                                                                    | S.                          |
| Европейська конвенція<br>про захист прав людини<br>і основоположних<br>свобод та юридична<br>практика | Для рекстрації потрібно ввести кад свої групи.<br>Наприклад 12-17-06 або 07мп-19-02.<br>Відповідно до стандартних наза груп унзеролету.      |                             |
|                                                                                                    | <ul> <li>Самореєстрація (Студент)</li> <li>Кодове слово</li> <li>Заресструвати мене</li> </ul>                                               |                             |

2.4. Курс поділяється на окремі блоки. Знайомство з курсом починайте з загального блоку, зазвичай в ньому міститься головна інформація: контактні дані викладача, критерії оцінювання, методичні вказівки тощо.

| 💼 Курс: Демонстраційний ку 📑                               |                                                                                                    |                              |
|------------------------------------------------------------|----------------------------------------------------------------------------------------------------|------------------------------|
| > н н С 🎧 🔒 nei                                            | cnlu.edu.ua/moodle/course/view.php                                                                            | в+ 🛛 👻 🔍 Искать в Google 🛛 🖡 |
| НЮУ ім. Ярослава Му                                        | дрого м.Харків — Українська (ок) —                                                                            | 🛔 🍙 Ярослав Мудрий 🔘 👻       |
| <ul> <li>Демонстраційний курс</li> <li>Учасники</li> </ul> | Демонстраційний курс<br>На головну / Курся / Дение і засчие навчания / Демонстраційний курс                   | o -                          |
| 🛡 Відзнаки                                                 |                                                                                                    |                              |
| 🗹 Компетентності                                           |                                                                                                    | 0                            |
| 🎟 Журнал оцінок                                            |                                                                                                    | Bau nporpec                  |
| 🗅 Загальне                                                 | Викладачс                                                                                                    |                              |
| Технічна<br>допомога(Інструкції)                           | Петров Динтро Іванович, достор коридинних наук, доцент<br>e-mait d.spetrov@nluedu.ua                          |                              |
| Приклад оформлення<br>блоку до Теми                        | Приклад Всупного Слова                                                                                        |                              |
| 🗅 Тема 3                                                   | Приклад Програми навчальної дисципліни                                                                        |                              |
| 🖷 На головну                                               | Зразок Критерії оціновання           Зразок Критерії оціновання           Словник основних термінів (лосарій) |                              |
| 🝘 Інформаційна сторінка                                    | Новини                                                                                                    |                              |
| 🛗 Календар                                                 |                                                                                                    |                              |
| Особисті файли                                             | Технічна допомога(Інструкції)                                                                                 |                              |
| 🖻 Мої курси                                                | Як створити Лекцію(Урок)                                                                                      |                              |
|                                                            | 🖹 Як наповнити Лекцію (Урок)                                                                                  |                              |
| про захист прав людини                                     | Створення Тесту                                                                                               |                              |
| госновоположних<br>свобод та юридична<br>практика          | Наповнения Банку Питань Формувания Тесту з банку питань                                                       |                              |
|                                                            |                                                                                                    |                              |
|                                                            | Приклад оформлення блоку до Теми                                                                              |                              |
|                                                            | План                                                                                                    |                              |
| ۵                                                          |                                                                                                    |                              |

2.5. В інших блоках знаходяться навчальні діяльності такі як план, список літератури, контрольні запитання до теми, навчальні матеріали, лекції (відео-лекції) та тести. Блоки можуть обмежуватись за виконанням у часі, щоб студенти поступово вивчали матеріал.

| 🔞 Курс: Демонстраційний ку 📑                                                                                                    |                                                                                              |                            |
|----------------------------------------------------------------------------------------------------|----------------------------------------------------------------------------------------------|----------------------------|
| N N C 🎧 📄 neik                                                                                                    | nlu.edu.ua/moodle/course/view.php                                                            | в+ Д 👻 Фскать в Google 👻 🌔 |
| НЮУ ім. Ярослава Му,                                                                                                    | арого м.Харків — Українська (ик) 👻                                                           | 🌲 🌘 Ярослав Мудрий 🔘 👻     |
| 🚖 Лемонстраційний кото                                                                                                    | Створения Тесту                                                                              |                            |
| - Activity budy and the bar                                                                                                    | 🚰 Наповнения Банку Питань                                                                    |                            |
| 🖉 Учасники                                                                                                    | 🚰 Формування Тесту з банку питань                                                            |                            |
| 🛡 Відзнаки                                                                                                    |                                                                                              |                            |
| 🗑 Компетентності                                                                                                    | Приклад оформлення блоку до Теми                                                             |                            |
| 🖩 Журнал оцінок                                                                                                    | План                                                                                         |                            |
| C Jaran un                                                                                                    | 🖹 Нормативно-правові акти                                                                    |                            |
| C Salanene                                                                                                    | 🖹 Список літератури                                                                          |                            |
| Технічна<br>аодомога/(источкий)                                                                                                    | 🖹 Контрольні запитання до теми                                                               |                            |
| Action of a function of a func | Рішення Конституційного Суду України (щодо моменту виникнення кримінальної відповідальності) |                            |
| Приклад оформлення<br>блоку до Теми                                                                                                    | 📜 ЗБІРНИК СУДОВОЇ ПРАКТИКИ УКРАЇНИ З КРИМІНАЛЬНИХ СПРАВ (1970 – 2004 роки)                   |                            |
|                                                                                                    | 🖹 Відеолекція                                                                                |                            |
| 🗅 Тема 3                                                                                                    | 📲 Лекція(Урок)                                                                               |                            |
| 🖷 На головну                                                                                                    | 🛃 Тестові питання до теми                                                                    |                            |
| 🙆 Інформаційна сторінка                                                                                                    |                                                                                              |                            |
| 🋗 Календар                                                                                                    | Тема 3                                                                                       |                            |
| Особисті файли                                                                                                    | Star Tecr                                                                                    |                            |
| 🚔 Мої курси                                                                                                    | — Лекція до теми                                                                             |                            |
|                                                                                                    | ✓ Тест до теми (Тестові питання до теми)                                                     |                            |
| Свропейська конвенція<br>про захист прав людини                                                                                                    | 💼 Демонстраційний приклад                                                                    |                            |
| і основоположних                                                                                                    | ✓ испит                                                                                      |                            |
| практика                                                                                                    |                                                                                              |                            |
|                                                                                                    |                                                                                              |                            |
|                                                                                                    | Ви зайшли під ім'ям <u>Ярослав Мудрий (Вихід)</u><br>На головну                              |                            |
|                                                                                                    | Data retention summary                                                                       |                            |
|                                                                                                    | Get the mobile app                                                                           |                            |

2.6. Головними навчальними діяльностями, за якими студент отримує оцінку є лекція та тест. Лекція поділяється на параграфи, за якими ідуть контрольні запитання. Пройшовши лекцію, Ви отримуєте оцінку. Діяльність «Тест» має на меті перевірку знань, які Ви отримали після проходження лекції. Тест може бути недоступний, поки Ви не пройдете «Лекцію» і вона не позначиться як виконана.

| 🍈 Демонстраційний курс: Те  目                                                                         |                                                                                               |                                                             |                           |
|----------------------------------------------------------------------------------------------------|-----------------------------------------------------------------------------------------------|-------------------------------------------------------------|---------------------------|
| ) 🖌 H C 🎧 📄 neik                                                                                      | .nlu.edu.ua/moodle/mod/quiz/view.php                                                          |                                                             | 🛛 👻 🔍 Mokatu a Google 🗸 🕻 |
| НЮУ ім. Ярослава Му,                                                                                  | дрого м.Харків Українська (uk) 👻                                                              |                                                             | 🌲 🌘 Ярослав Мудрий 🦳 🕞    |
| 🗯 Демонстраційний курс                                                                                |                                                                                               |                                                             |                           |
| 🖉 Учасники                                                                                            | Демонстраціинии курс                                                                          |                                                             |                           |
| 🛡 Відзнаки                                                                                            | На головну / Мої курси / Демонстраційний курс / Приклад оформлення блоку                      | до Теми / Тестові питання до теми                           |                           |
| 🕼 Компетентності                                                                                      |                                                                                               |                                                             |                           |
| Журнал оцінок                                                                                         | Гестові питання до теми                                                                       |                                                             |                           |
| 🗅 Загальне                                                                                            |                                                                                               | Кількість дозволених спроб: 3                               |                           |
| Технічна<br>допомога(Інструкції)                                                                      |                                                                                               | Сомежения в част 25 хв.<br>Метод оцінковання: Краща оцінка. |                           |
| Приклад оформлення<br>блоку до Теми                                                                   |                                                                                               | Почати тестування                                           |                           |
| 🗅 Тема 3                                                                                              |                                                                                               |                                                             |                           |
| 🖷 На головну                                                                                          | ⊣ Лекція(Урок)                                                                                | Перейти до                                                  | Tect 🛏                    |
| 🙆 Інформаційна сторінка                                                                               |                                                                                               |                                                             |                           |
| 🛗 Календар                                                                                            |                                                                                               |                                                             |                           |
| 🗅 Особисті файли                                                                                      |                                                                                               |                                                             |                           |
| 🞓 Мої курси                                                                                           |                                                                                               |                                                             |                           |
| 🕿 Демонстраційний курс                                                                                |                                                                                               |                                                             |                           |
| Свропейська конвенція<br>про захист прав людини<br>і основоположних<br>свобод та юридична<br>практика | B                                                                                             | and (brid)                                                  |                           |
|                                                                                                    | ви зайшли пд и ям <u>Врослан Муд</u><br><u>Лемонстраційний курс</u><br>Data retention summary | RPH (BHSA)                                                  |                           |

2.7. Зазвичай тести мають певні обмеження, такі як кількість дозволених спроб та час на проходження. Пройшовши тест, Ви отримуєте оцінку, яку можете відслідкувати у журналі оцінок. Саме в розділі «Журнал оцінок» Ви можете відслідковувати свою успішність на курсі.

| 🔞 Журнал оцінок: Перегляд 🚦                                                                                            |                                                                                                    |                             |        |          |          |        |                         |            |
|----------------------------------------------------------------------------------------------------|----------------------------------------------------------------------------------------------------|-----------------------------|--------|----------|----------|--------|-------------------------|------------|
| 🗦 🛚 🖻 🖒 🔒 neik                                                                                                    | :nlu.edu.ua/moodle/grade/report/user/index.php                                                                                                    |                             |        |          |          |        | 🖛 🔲 👻 🔍 Искать в Gi     | oogle 🔹 🕻  |
| НЮУ ім. Ярослава Муд                                                                                                   | дрого м.Харків Українська (uk) 👻                                                                                                    |                             |        |          |          |        | 🌲 🍺 Ярослав М           | Лудрий 🔿 🔹 |
| <ul> <li>Демонстраційний курс</li> <li>Учасники</li> <li>Відзнаки</li> </ul>                                           | Демонстраційний курс: Перегляд: Звіт по користувачу у курсі<br>На головну / Моїкурон / Демонстраційний курс / Журнал оцінок / Керування оцінками / Звіт по користувачу у курсі    |                             |        |          |          |        |                         |            |
| <ul> <li>Компетентності</li> <li>Журнал сцінок</li> <li>Загальне</li> <li>Технічна<br/>допомога(Інструкції)</li> </ul> | Warning: Activity deletion in progress! Some grades are about to be           ЗВіт по користувачу у курсі - Яросла           Перегланути звіт         Звіт по користувачу у курсі | removed.<br>в Мудрий        |        |          |          |        |                         | ×          |
| Приклад оформлення<br>барах до Тами                                                                                    | Елемент оцінювання                                                                                                    | Обрахована значимість       | Оцінка | Інтервал | Відсоток | Відгук | Внесок у підсумок курсу |            |
|                                                                                                    | Демонстраційний курс                                                                                                    |                             |        |          |          |        |                         |            |
|                                                                                                    | Тестові питання до теми                                                                                                    | -                           | -      | 0-10     | -        |        | -                       |            |
| 🖷 На головну                                                                                                    | Вь Лекція(Урок)                                                                                                    |                             | -      | 0-100    | -        |        |                         |            |
| В Інформаційна сторінка                                                                                                | Be Tecr                                                                                                    |                             |        | 0-100    |          |        |                         |            |
| 🋗 Календар                                                                                                    | <u>≣⊨ Лекція до теми</u>                                                                                                    |                             |        | 0-1      |          |        |                         |            |
| Особисті файли                                                                                                    | 😵 Тест до теми (Тестові питання до теми)                                                                                                    |                             |        | 0-4      |          |        |                         |            |
| 🞓 Мої курси                                                                                                    | Ва Демонстраційний приклад                                                                                                    |                             |        | 0-100    |          |        |                         |            |
| 🞓 Демонстраційний курс                                                                                                 | 🖉 испит                                                                                                    |                             | -      | 0-10     |          |        | -                       |            |
| Европейська конвенція<br>про захист прав людини<br>і основоположних<br>свобод та юридична<br>практика                  | ∑ Загальне за курс<br>Ви зайтов пів ім'як                                                                                                    | -<br>Япостав Миллий (Виліа) |        | 0-255    |          |        |                         |            |
|                                                                                                    | Aeworkstpaulidikui ky<br>Data retention summ                                                                                                    | 12<br>12<br>12<br>12        |        |          |          |        |                         |            |